# CREATING NEW FISCAL YEAR REQUISITION

# Create a SharePoint Requisition Request Form for FY16

#### **Requisition Request**

Click here for instructions.

| Requestor: | Randy.Rusten@utsa.edu | Phone Number:  | 2104588198                 |
|------------|-----------------------|----------------|----------------------------|
| User ID:   | ohu239                | Department:    | PS SUPPORT & SUSTAINMENT C |
|            |                       | Creation Date: | 7/24/2015                  |

| Description of<br>Requisition:                          | *                                                                                                    | Vendor Name:                 |                  |                 |
|---------------------------------------------------------|----------------------------------------------------------------------------------------------------|------------------------------|------------------|-----------------|
| Quote #:                                                | (User may attach a quote, if available.)                                                                                     | Attachment:                  | Iclick here to a | ttach a file    |
| Budget Period                                           | <ul> <li>This Fiscal Year (2014-2015)</li> <li>Next Fiscal Year (2015-2016)</li> </ul>                                       | ]                            |                  |                 |
| Comme                                                   |                                                                                                    |                              |                  |                 |
| Commo                                                   | dity Description (if applicable)                                                                                             |                              |                  |                 |
| elect an<br>propriate FY                                | dity Description (If applicable)<br>ers/X-ray Equipment Fleet I<br>or a description of each commodity listed at              | Laboratory Animal(s)         | Facility Ser     | vices           |
| elect an<br>opropriate FY                               | dity Description (If applicable)<br>ers/X-ray Equipment Fleet I<br>or a description of each commodity listed at<br>scription | Laboratory Animal(s)         | Facility Ser     | vices           |
| elect an<br>opropriate FY<br>Item De<br>#<br>0 Not to e | ers/X-ray Equipment Fleet L<br>r a description of each commodity listed at<br>scription<br>Item Description                  | Laboratory Animal(s)<br>bove | Facility Ser     | vices<br>Amount |

When creating a SharePoint Requisition Request Form for FY16 purchase, end users must select "Next Fiscal Year (2015-2016)" radial button.

#### Create a Requisition

# Navigate to:

#### Main Menu > eProcurement > Create a Requisition

Navigate to create a requisition

\*\* Remember that end users still need to obtain budget approvals using the UTShare SharePoint Interim Requisition Request Form prior to creating a requisition in PeopleSoft.

| Favorites Main Menu > ePro       | curement > Create Re       | quisition                               |             |                  |   |
|----------------------------------|----------------------------|-----------------------------------------|-------------|------------------|---|
| Employee Self-Service            | myUTShare                  | Reporting                               |             |                  |   |
|                                  |                            |                                         |             |                  |   |
|                                  |                            |                                         |             |                  |   |
| Create Requisition               |                            |                                         |             |                  |   |
| 1. Define Requisition            | n 🔤                        | 2. Add Items and Services               | <u>3. R</u> | eview and Submit |   |
| Specify requisition name, reques | ter, and other information | that applies to the entire requisition. |             |                  |   |
| Business Unit:                   | UTSA1 Q UTSA               |                                         |             |                  |   |
| *Requester:                      | 6001027824                 | C Vvette Medina                         | *Curr       | ency: USD        |   |
| Requisition Name:                | FY16-XXX                   | 1                                       | Prior       | rity: Medium     | • |
| Line Defaults 👔                  |                            |                                         |             |                  |   |
| Continue                         |                            |                                         |             |                  |   |
|                                  |                            |                                         |             |                  |   |
|                                  |                            |                                         |             |                  |   |
|                                  |                            |                                         |             |                  |   |
|                                  | Clickerseete               |                                         |             |                  |   |
|                                  | set FY defaults            | 2                                       |             |                  |   |
|                                  |                            |                                         |             |                  |   |
|                                  |                            |                                         |             |                  |   |

End users should use some kind of identifier in the requisition naming to notate that the requisition is using new year funds.

- 1. Identify FY16 funds (example above –<u>ONLY</u> an example)
- 2. Next, end user must set some additional line defaults on the requisition specific to new FY orders.

*Note: these new line defaults are specific to new FY orders and should <u>only</u> be used for new FY orders placed <u>before</u> September 1<sup>st</sup>.* 

# Identifying a new FY Buyer

| equisition Name:     | FY16-XXX                                  |                    |                                   |                                            |                   | Prio                | rity:               | Medium            |     |
|----------------------|-------------------------------------------|--------------------|-----------------------------------|--------------------------------------------|-------------------|---------------------|---------------------|-------------------|-----|
| Line Defaults 🛛 👔    |                                           |                    |                                   |                                            |                   |                     |                     |                   |     |
| efault Options 👔     |                                           |                    |                                   |                                            |                   |                     |                     |                   |     |
| Default              | If you select this op<br>for these fields | otion, the default | s specified                       | below will be a                            | applied to requis | tion lines when the | ere are no pre      | defined values    |     |
| Override             | If you select this op<br>assigned.        | otion, the default | s specified<br>n <b>"magnif</b> y | below will ove<br><mark>/ glass" to</mark> | rride any predefi | ned values for the  | ese fields, only    | non-blank values  | are |
| endor:               | Q                                         | venc lookup        | the Buye                          | r                                          |                   | Q                   |                     |                   |     |
| Suyer:               | ¢                                         | Category:          |                                   |                                            |                   | Q Unit of M         | easure:             |                   | Q   |
| hipping Defaults     |                                           |                    |                                   |                                            |                   |                     |                     |                   |     |
| hip To: CR10104      | 4 Q                                       |                    |                                   | Modify                                     | Onetime Addres    | <u>s</u>            |                     |                   |     |
| ue Date:             | 31                                        | Attention:         |                                   |                                            |                   |                     |                     |                   |     |
| Accounting Defaults  |                                           |                    |                                   |                                            |                   | Personalize   Fin   | <u>d   🛃   🔭 </u> F | irst 🗹 1 of 1 🖸 L | ast |
| Chartfields1 Details | Asset Information                         |                    |                                   |                                            |                   |                     |                     |                   |     |
| Pct Location         | GL Unit                                   | Account            | Fund                              | Dept                                       | Cost Centr        | Function            | Program             | PC Bus Unit       | Pi  |
| CR10112              | Q UTSA1 Q                                 | ٩                  | <b>Q</b>                          | ٩                                          | Q                 | ٩                   | ٩                   | ٩                 |     |
|                      |                                           |                    |                                   |                                            |                   |                     |                     |                   |     |

End users will need to identify a buyer on each new FY requisition. Click on the lookup icon (magnify glass) to select a specific buyer for new FY requisitions.

Note: <u>DO NOT</u> select your assigned Central Purchasing Procurement Specialist ("Buyer"), assigning a buyer is <u>ONLY</u> for new FY orders placed <u>before</u> September 1<sup>st</sup>.

|                                          |                                        | Look Up Bu   | ıyer                           | ×                  |
|------------------------------------------|----------------------------------------|--------------|--------------------------------|--------------------|
|                                          |                                        | 1000907233   | Nisha J Dass                   |                    |
|                                          |                                        | 1001034185   | Scott Mumin Alisoglu           | IIT SHA            |
|                                          |                                        | 1001117879   | Joseph S White                 | 0100               |
| Favorites   Main Menu > eProcurement > ( | Create Requisition                     | 1001120947   | Samantha Scott                 |                    |
| * *                                      |                                        | 5000096689   | Cindy C Troyer                 |                    |
| Employee Self-Service myUTSh             | are Reporting                          | 5000117624   | O F Jones                      |                    |
|                                          |                                        | 5000117722   | Glenda L Bennett               |                    |
|                                          |                                        | 5000429128   | Sue L Cross                    |                    |
|                                          |                                        | 6001016269   | Amanda Alvarado                |                    |
| Requisition Name: FY16-XXX               |                                        | 6001017563   | Curtis Lane Brinson            | dium -             |
| I ine Defaults                           |                                        | 6001019173   | Elizabeth Raymond              |                    |
|                                          |                                        | 6001020765   | Julie Gohlke                   |                    |
| Default Options 😰                        |                                        | 6001024711   | Patricia A Burrier             |                    |
| Default     If you select this opt       | ion, the defaults specified below will | 6001024788   | Paul C Duke                    | ned values         |
| for these fields                         |                                        | 6001026210   | Sandra Calderon                |                    |
| R a 11                                   | ion the defaulte energified below will | 6001027824   | Yvette Medina                  | black values are   |
| • Override If you select this opt        | ion, the delauits specified below will | 6001029491   | Maria C Cortez                 | - Diank values are |
| assigned.                                |                                        | 6001030015   | Viola Ramirez Puga             |                    |
| Vendor:                                  | Vendor Location:                       | 6001030517   | Kyle S Hayes                   |                    |
|                                          |                                        | 6001032799   | Luis Almaguer                  |                    |
| Buver:                                   | Category:                              | 6001033618   | Laura E Juarez                 | Q                  |
|                                          | eutogerj.                              | 6001033959   | Maria Guadalupe Hernandez      |                    |
| Shinning Defaults                        |                                        | 6001034395   | Ismael Chapa                   |                    |
|                                          |                                        | 6001038831   | Mariano Alaniz                 |                    |
| Ship To: CR10104 Q                       | Mo                                     | 6001039209   | Diana B Rodriguez              |                    |
| Due Deter                                | Attention:                             | 6001039650   | Christopher G Palacios         |                    |
| Due Date:                                |                                        | 6001045049   | Kelsi Morgan Gonzales          | E                  |
| Accounting Defaults                      |                                        | 6001045755   | Robbie Davis                   | 1 of 1 D Last      |
| Chartfields1 Details Assot Information   | (FEE)                                  | 6001115355   | Ninja Taylor                   |                    |
| Details Asset Molimation                 |                                        | 6001125331   | Shauntelia Lashay Wilson       |                    |
| Pct Location GL Unit                     | Account Fund Dept                      | 6001126637   | Charles Herman Blalock         | Bus Unit Pr        |
|                                          | rund bopt                              | 6001137750   | Sheila Kay Darcey              |                    |
| CR10112 0 UTSA1 0                        | 0 0                                    | 6001139108   | Rebecca A Overton              |                    |
| Contonia de Colori de                    |                                        | 6001139555   | Sherri B Williams              |                    |
| x                                        |                                        | MMILLER-UTZ  | (blank)                        |                    |
|                                          |                                        | UTED BUYER   | Buyer for the SeiQuest interfe |                    |
|                                          | Select: UTSA-FY-Buyer                  | UTSA-FY-Buye | er generic buyer assignment ID |                    |
| Castieure                                |                                        |              |                                |                    |
| Continue                                 |                                        |              |                                |                    |

From the Buyer list, end user **MUST** select the **UTSA-FY-Buyer**.

Note: This ID is specific to UTSA and must <u>ONLY</u> to be used when creating new FY orders <u>before</u> September 1<sup>st</sup>.

| Employee Self-Servic                                                                                                    | myUTSł                                                                                                    | hare Re                                                                                       | porting                                        |                                                  |                                                                                                    |                                                                                                    |                                                              |                                       |
|----------------------------------------------------------------------------------------------------|----------------------------------------------------------------------------------------------------|-----------------------------------------------------------------------------------------------|------------------------------------------------|--------------------------------------------------|----------------------------------------------------------------------------------------------------|----------------------------------------------------------------------------------------------------|--------------------------------------------------------------|---------------------------------------|
| Create Requisition                                                                                                    |                                                                                                    |                                                                                               |                                                |                                                  |                                                                                                    |                                                                                                    |                                                              |                                       |
| 1. Define Requis                                                                                                    | tion                                                                                                    | 2. A                                                                                          | dd Items                                       | and Service                                      | <u>es</u>                                                                                                    | <u>3.</u>                                                                                                    | Review and S                                                 | <u>Submit</u>                         |
| ecify requisition name, req                                                                                                    | uester, and other in                                                                                                    | nformation that a                                                                             | applies to th                                  | ne entire requi                                  | isition.                                                                                                    |                                                                                                    |                                                              |                                       |
| usiness Unit:                                                                                                    | UTSA1 Q                                                                                                    | UTSA                                                                                          |                                                |                                                  |                                                                                                    |                                                                                                    |                                                              |                                       |
| equester:                                                                                                    | 6001027824                                                                                                    |                                                                                               |                                                | Q Yvette                                         | Medina                                                                                                    | *Cu                                                                                                    | rrency:                                                      | USD                                   |
| equisition Name:                                                                                                    | FY16-XXX                                                                                                    |                                                                                               |                                                |                                                  |                                                                                                    | Pri                                                                                                    | ority:                                                       | Medium                                |
| Line Defaults 👔                                                                                                    |                                                                                                    |                                                                                               |                                                |                                                  |                                                                                                    |                                                                                                    |                                                              |                                       |
| Default                                                                                                    | f you select this op<br>or these fields.                                                                                                    | otion, the default                                                                            | s specified                                    | below will be                                    | applied to requis                                                                                                    | ition lines when t                                                                                                    | there are no pre                                             | edefined values                       |
| Default     Override     Vendor:     UTSA-FY                                                                                                    | f you select this op<br>or these fields.<br>f you select this op<br>issigned.<br>Buyer                                                                            | otion, the default<br>otion, the default<br>Vendor Loca<br>Category:                          | ts specified                                   | below will be<br>below will ove                  | applied to requis<br>erride any predef                                                                                                    | ition lines when the ined values for the line of the line of the l | there are no pre<br>nese fields, only<br>Measure:            | edefined values<br>y non-blank values |
| Default     Override     Vendor:     UTSA-FY Shipping Defaults                                                                                                    | f you select this op<br>or these fields.<br>f you select this op<br>issigned.<br>Buyer                                                                            | otion, the default<br>otion, the default<br>Vendor Loca<br>Category:                          | ts specified<br>ts specified<br>ation:         | below will be<br>below will ove                  | applied to requis<br>erride any predef                                                                                                    | ition lines when t<br>ined values for th<br>Q<br>Q Unit of M                                                                                                    | there are no pre<br>nese fields, only<br><b>Measure:</b>     | edefined values<br>y non-blank values |
| Default     Override     Vendor:     UTSA-FY Buyer:     UTSA-FY Shipping Defaults Ship To:     CR10104 Due Date:                                                                                              | f you select this op<br>or these fields.<br>f you select this op<br>issigned.<br>Buyer                                                                            | otion, the default<br>votion, the default<br>Vendor Loca<br>Category:<br>Attention:           | ts specified                                   | below will be<br>below will ove                  | applied to requis<br>erride any predef<br>Onetime Addres                                                                                                    | ition lines when the ined values for the unit of M                                                                                                    | there are no pre<br>nese fields, only<br><b>Measure:</b>     | edefined values<br>y non-blank values |
| <ul> <li>Default</li> <li>Override</li> <li>Vendor:</li> <li>Buyer:</li> <li>UTSA-FY</li> <li>Shipping Defaults</li> <li>Ship To:</li> <li>CR10104</li> <li>Due Date:</li> <li>Accounting Defaults</li> </ul> | f you select this op<br>or these fields.<br>f you select this op<br>issigned.<br>Buyer                                                                            | otion, the default<br>otion, the default<br>Vendor Loca<br>Category:<br>Attention:            | ts specified                                   | below will be<br>below will ove                  | applied to requis<br>erride any predef<br>Onetime Addres                                                                                                    | ition lines when the ined values for the line of the line of the l | there are no pre<br>nese fields, only<br>Measure:            | edefined values<br>y non-blank values |
| Default     Override     Vendor:     UTSA-FY Buyer: UTSA-FY Shipping Defaults Ship To: CR10104 Due Date:     Accounting Defaults Chartfields1 Details                                                         | f you select this op<br>or these fields.<br>f you select this op<br>issigned.<br>Buyer<br>Q<br>Buyer<br>Q<br>Buser<br>Asset Information                           | otion, the default<br>otion, the default<br>Vendor Loca<br>Category:<br>Attention:            | ts specified                                   | below will be<br>below will ove<br><u>Modify</u> | applied to requiserride any predef                                                                                                    | ition lines when the ined values for the line of the line of the l | there are no pre<br>nese fields, only<br>Measure:            | irst C 1 of 1 D L                     |
| Default Override Vendor: Buyer: UTSA-FY Shipping Defaults Ship To: CR10104 Due Date: Accounting Defaults Chartfields1 Details Pct Location                                                                    | f you select this op<br>or these fields.<br>f you select this op<br>issigned.<br>Buyer<br>Q<br>Buyer<br>Q<br>Asset Information<br>GL Unit                         | otion, the default<br>otion, the default<br>Vendor Loca<br>Category:<br>Attention:            | ts specified<br>ts specified<br>ttion:         | below will be<br>below will ove<br><u>Modify</u> | applied to requiserride any predeferride any predeferride | ition lines when the ined values for the values for the values for | there are no pre<br>nese fields, only<br>Measure:            | Inst I of 1 I L                       |
| Default Override Vendor: Buyer: UTSA-FY Shipping Defaults Ship To: CR10104 Due Date: Accounting Defaults Chartfields1 Details Pet Location CR10112                                                            | f you select this op<br>or these fields.<br>f you select this op<br>issigned.<br>Buyer<br>Q<br>Buyer<br>Q<br>Buyer<br>Q<br>Buyer<br>Q<br>Buyer<br>Q<br>UTSA1<br>Q | otion, the default<br>otion, the default<br>Vendor Loca<br>Category:<br>Attention:<br>Account | ts specified<br>ts specified<br>ttion:<br>Fund | below will be<br>below will ove<br><u>Modify</u> | applied to requiserride any predeferride any predeferride | ition lines when the ined values for the ined values for the ined  | there are no pre<br>nese fields, only<br>Measure:<br>Program | Irst C 1 of 1 D L<br>PC Bus Unit      |

This is the end result after selecting the UTSA-FY-Buyer.

## Setting a shipping Due Date

| Favorites Main Menu Procurement                                                                                                    | t   Create Requisition                                                                                                    |                                     |                                                                       |                                    |  |  |  |
|----------------------------------------------------------------------------------------------------|----------------------------------------------------------------------------------------------------|-------------------------------------|-----------------------------------------------------------------------|------------------------------------|--|--|--|
| Employee Self-Service m                                                                                                    | yUTShare Reporting                                                                                                    | g                                   |                                                                       |                                    |  |  |  |
| Create Requisition                                                                                                    |                                                                                                    |                                     |                                                                       |                                    |  |  |  |
| 1. Define Requisition                                                                                                    | E 2. Add Ite                                                                                                    | ms and Services                     | 3. Review an                                                          | d Submit                           |  |  |  |
| Specify requisition name, requester, and                                                                                                    | other information that applies t                                                                                                    | to the entire requisition.          |                                                                       |                                    |  |  |  |
| Business Unit: UTSA                                                                                                    | UTSA                                                                                                    |                                     |                                                                       |                                    |  |  |  |
| *Requester: 60010                                                                                                    | 027824                                                                                                    | Q Yvette Medina                     | *Currency:                                                            | USD                                |  |  |  |
| Requisition Name: FY16                                                                                                    | - XXX                                                                                                    |                                     | Priority:                                                             | Medium •                           |  |  |  |
| Line Defaults                                                                                                    |                                                                                                    |                                     |                                                                       |                                    |  |  |  |
| Override     Override     If you select     these fields     if you select     assigned.                                                                          | t this option, the defaults specif<br>t this option, the defaults specif                                                                                                    | ied below will be applied to requis | sition lines when there are no p<br>fined values for these fields, on | redefined values for               |  |  |  |
| Vendor:<br>Buyer: UTSA-FY-Buyer<br>Shipping Defaults                                                                                                    | <pre>     Vendor Locatic     Category: 1 </pre>                                                                                                    |                                     | Q Unit of Measure:                                                    | Q                                  |  |  |  |
| Ship To: CR10104                                                                                                    | Q Attention:                                                                                                    | Modify Onetime Addre                | ess                                                                   |                                    |  |  |  |
| Accounting Defaults       Accounting Defaults       Chartfields1     Details     Asset Inf       Pct     Location     GL Ur       CR10112     UTSA       Continue | September       2015         S       M       T       W       T       F         1       2       3       4         6       7       8       9       10       11         13       14       15       16       17       16         20       21       22       23       24       25         27       28       29       30 | S<br>5<br>12<br>19<br>26<br>2       | Personalize   Find   Program                                          | First 1 of 1 Last<br>PC Bus Unit P |  |  |  |

End users will also need to set the ship to due date of September 1<sup>st</sup> or later.

- 1. Click on the calendar icon next to the Due Date box.
- 2. Filter to September 1<sup>st</sup>, and select the date from the calendar.

*Note: All shipment must be received on or after September* 1<sup>st</sup>*. Any deliveries received prior to September* 1<sup>st</sup> <u>can</u> *result in a rejection of the shipment by Central Receiving.* 

| Favorites Main Menu > ePri       | ocurement 🤉 Create Re       | quisition                                    |                                     |                              |                                                                                       |
|----------------------------------|-----------------------------|----------------------------------------------|-------------------------------------|------------------------------|---------------------------------------------------------------------------------------|
| Employee Self-Service            | myUTShare                   | Reporting                                    |                                     |                              |                                                                                       |
|                                  |                             |                                              |                                     |                              |                                                                                       |
|                                  |                             |                                              |                                     |                              | ? Help                                                                                |
| Create Requisition               | 1                           |                                              |                                     |                              | Requ                                                                                  |
| 1. Define Requisit               | ion 📑                       | 2. Add Items and Services                    | 3. Review and                       | Submit                       | There<br>Please                                                                       |
| Specify requisition parts, requi | actor and other informatio  | n that applies to the optice requisition     |                                     |                              |                                                                                       |
| Specify requisition name, requ   | ester, and other iniormatio | ni mar applies to the entite requisition.    |                                     |                              | Total L                                                                               |
| Business Unit:                   | UTSA1 Q UTSA                |                                              |                                     |                              |                                                                                       |
| 'Requester:                      | 6001027824                  | Q Yvette Medina                              | "Currency:                          | USD                          |                                                                                       |
| Requisition Name:                | FY16 - XXX                  | Message                                      |                                     |                              |                                                                                       |
| Line Defaults                    |                             |                                              |                                     |                              |                                                                                       |
| Default Options                  |                             |                                              |                                     |                              |                                                                                       |
| Default                          | you select this option, th  | warning date out of range. (15,9)            |                                     |                              | I                                                                                     |
| Override                         | you select this option, th  | The date entered is either more than 30 days | in the past or 30 days in the futur | e. This is not normally true | e for this date. Either acknowledge that the date is OK, or correct the entered date. |
| a                                | ssigned.                    |                                              | . ,                                 |                              |                                                                                       |
| Vendor:                          | Q Ven                       | Click                                        | on OK                               | ОК                           |                                                                                       |
| Buyer: UTSA-FY-E                 | Buyer Q Categ               | jory:                                        | Q Unit of Measure:                  | Q                            |                                                                                       |
| Shipping Defaults                |                             |                                              |                                     |                              |                                                                                       |
| Ship To: CR10104                 | Q                           | Modify Onetime Addr                          | ress                                |                              |                                                                                       |
| Due Date: 09/01/2015             | B Atten                     | tion:                                        |                                     |                              |                                                                                       |
| Association Defaults             |                             |                                              |                                     | and I would be a             |                                                                                       |

Once the due date of September  $1^{st}$  or later is selected, end user will be prompted with a verification message. Click the **<u>OK</u>** button to acknowledge that the future date is correct.

### **Final Results**

| Favorites Main Menu > eProcurement >                   | Create Requisition                  |                                |                                 |                      |  |  |
|--------------------------------------------------------|-------------------------------------|--------------------------------|---------------------------------|----------------------|--|--|
| Employee Self-Service myUTS                            | nare Reporting                      |                                |                                 |                      |  |  |
| Create Requisition                                     |                                     |                                |                                 |                      |  |  |
| 1. Define Requisition                                  | 2. Add Items and S                  | ervices                        | 3. Review and S                 | ubmit                |  |  |
| Specify requisition name, requester, and other         | nformation that applies to the enti | re requisition.                |                                 |                      |  |  |
| Business Unit: UTSA1                                   | UTSA                                |                                |                                 |                      |  |  |
| *Requester: 6001027824                                 | QY                                  | vette Medina                   | *Currency:                      | USD                  |  |  |
| Requisition Name: FY16 - XXX                           |                                     | 1                              | Priority:                       | Medium -             |  |  |
| Line Defaults (2)                                      |                                     |                                |                                 |                      |  |  |
| Default Options 😰                                      |                                     |                                |                                 |                      |  |  |
| Default     If you select this of     for those fields | tion, the defaults specified below  | will be applied to requisition | lines when there are no pre     | defined values       |  |  |
| Override     If you select this of assigned.           | ption, the defaults specified below | will override any predefined   | I values for these fields, only | non-blank values are |  |  |
| Vendor:                                                | Vendor Location:                    | Q                              |                                 |                      |  |  |
| Buver: UTSA-FY-Buver                                   | Category: 7                         |                                | Unit of Measure:                | Q                    |  |  |
| Shipping Defaults                                      | Ζ                                   |                                |                                 |                      |  |  |
| Ship To: CR10104                                       |                                     | Modify Onetime Address         |                                 |                      |  |  |
| Due Date: 09/01/2015                                   | -Attention: 3                       |                                |                                 |                      |  |  |
| Accounting Defaults                                    |                                     | Pe                             | ersonalize   Find   2           | ret 1 at 1 D Last    |  |  |
| Chartfields1 Details Asset Information                 |                                     |                                |                                 |                      |  |  |
| Pct Location GL Unit                                   | Account Fund Dept                   | Cost Centr Fu                  | Inction Program                 | PC Bus Unit P        |  |  |
| CR10112 Q UTSA1 Q                                      |                                     | Q                              | Q                               | Q [                  |  |  |
| < [                                                    | m .                                 |                                |                                 | •                    |  |  |
|                                                        |                                     |                                |                                 |                      |  |  |
| Continue                                               |                                     |                                |                                 |                      |  |  |

End users should have the following set for new FY requisition.

- 1. FY16 identifier in their requisition name
- 2. "UTSA-FY-Buyer" set as the buyer for the new FY requisition
- 3. September 1<sup>st</sup> or later shipping due date

Once these defaults are set, complete the requisition as usual, save and submit the approved requisition for sourcing to a PO.